# **BANCA ELECTRÓNICA 3.0**

# Adhesión de CUENTAS CRÉDITO

# **3** Banco Años Julio

|                                              | Banco J                                      | ulio                                                       |                                     | 6                       |                        |                                                         |   |
|----------------------------------------------|----------------------------------------------|------------------------------------------------------------|-------------------------------------|-------------------------|------------------------|---------------------------------------------------------|---|
|                                              |                                              |                                                            |                                     |                         |                        |                                                         |   |
|                                              | ¿Qué necesitás hacer?                        |                                                            |                                     | ¿Qué operación vas a re | calizar?               |                                                         |   |
|                                              | Consultas                                    | Transacciones                                              | Pagos                               | Consultas, transaccion  | es, pagos              |                                                         |   |
|                                              | Accesos directos                             |                                                            |                                     |                         |                        |                                                         |   |
|                                              | Transferencias                               | Cheques                                                    | g Pogo de se                        | rvicios 🔿 Serv          | ricios AFIP            | DEBIN                                                   |   |
|                                              | <ul> <li>Transferr facility rapid</li> </ul> | Gestiona tus che                                           | dies Lada aubrest                   | is y servicios          | za tus consultas Ad IP | Cobros y pagos armedia los                              |   |
|                                              |                                              |                                                            |                                     |                         |                        | 11-10                                                   |   |
| <                                            | Líneas de                                    | e Acompañamiento                                           | Financiero                          | Stock                   | ISto                   | ck                                                      | , |
|                                              | Descuento de o<br>y préstamo par             | heques de pago diferido a tasa pr<br>a capital de trabajo. | eferencial                          | - Guilly lines of the   | E                      | and the second                                          |   |
|                                              |                                              |                                                            |                                     |                         |                        |                                                         |   |
|                                              |                                              |                                                            | ^                                   |                         |                        |                                                         |   |
|                                              | Información de cu                            | ienta                                                      |                                     |                         |                        |                                                         |   |
|                                              | e-tos y últimos movimiento                   | s de tu cuenta principal                                   |                                     |                         |                        |                                                         |   |
|                                              | principal<br>0010064712                      | 945 - Referencia de cuenta                                 |                                     |                         | CB                     | U 342598509438609348 🕚<br>Alias este es un este es un 🕚 |   |
| all                                          | * <b>-</b>                                   | -                                                          |                                     |                         |                        |                                                         |   |
|                                              | <b>A</b>                                     | (tate)                                                     |                                     |                         |                        |                                                         |   |
| esas                                         | tas                                          |                                                            | Consultas<br>Últimos movimies       |                         | Transacciones          |                                                         |   |
|                                              | e en cuen                                    | \$159.290.175.03                                           | 7/05/2021                           | -693 127 47             | 2005/2021              | .693 127 47                                             |   |
|                                              |                                              | \$129.093.127,47                                           | 7/05/2021<br>Acreditación de cheque | \$185.000,00            | Pago de impuesto       | \$7.245,16                                              |   |
|                                              |                                              | \$2,000.000,00                                             | Depidaito                           | \$10,500,00             | Seguro del auto        | \$10,500,00                                             |   |
|                                              | nás                                          |                                                            | Ver más                             |                         | Ver más                |                                                         |   |
|                                              |                                              |                                                            |                                     |                         |                        |                                                         |   |
|                                              | merión                                       |                                                            |                                     |                         |                        | Versión                                                 |   |
|                                              | 19 de mayo, 18:05                            | 5.846.                                                     |                                     |                         |                        | 1.0.11.2                                                |   |
| άtu token                                    |                                              |                                                            |                                     |                         |                        |                                                         |   |
| ódigo para validar                           | _                                            |                                                            | _                                   | -                       |                        |                                                         |   |
| peraciones                                   |                                              |                                                            |                                     |                         | -                      |                                                         |   |
| INGRESO A LA APP                             |                                              |                                                            |                                     |                         |                        |                                                         |   |
| Cambiá tu                                    |                                              |                                                            |                                     |                         |                        |                                                         |   |
| Modifică tu clave de                         |                                              |                                                            |                                     |                         |                        |                                                         |   |
| forma rápida y segi                          | ura                                          |                                                            |                                     |                         |                        |                                                         |   |
| - 46                                         | .0                                           |                                                            |                                     |                         |                        |                                                         |   |
|                                              | •                                            |                                                            |                                     |                         |                        |                                                         |   |
| ás información                               |                                              |                                                            |                                     |                         |                        |                                                         |   |
| cate con el soporte (<br>k S.A al 5555-5555. | de                                           |                                                            |                                     |                         |                        |                                                         |   |
|                                              |                                              |                                                            |                                     |                         |                        |                                                         |   |
|                                              |                                              |                                                            |                                     |                         |                        |                                                         |   |

En este instructivo te explicamos los pasos a seguir para:

 DAR DE ALTA CUENTAS HACIA LAS CUALES PODRÁS ENVIAR **TRANSFERENCIAS INMEDIATAS O** DIFERIDAS.

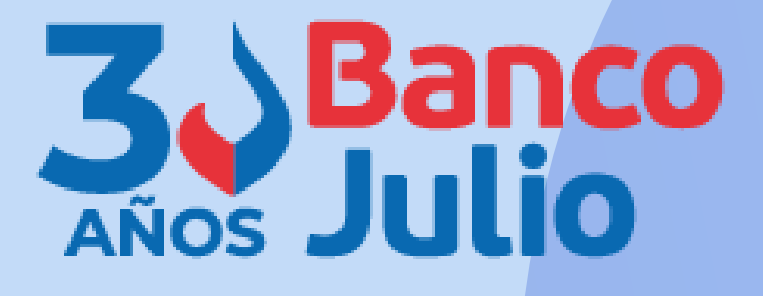

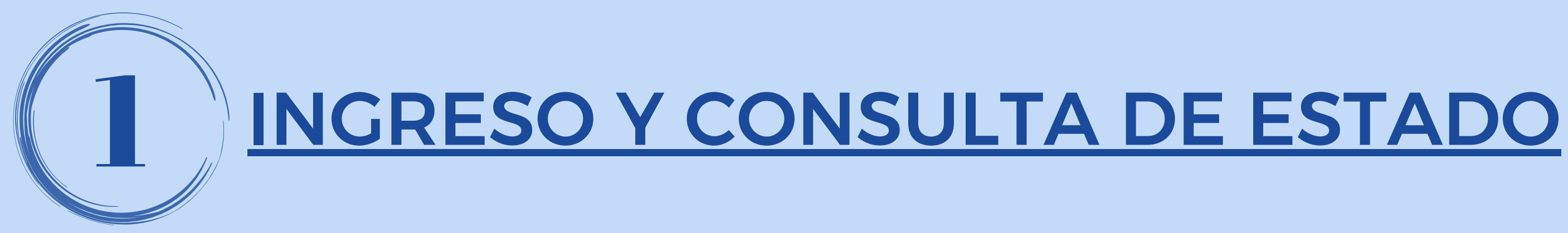

Ingresá a TRANSFERENCIAS y dentro del panel "Agendá un nuevo destinatario" seleccioná la opción AGENDA AHORA.

En la misma pantalla podrás ir visualizando todos OS destinatarios cargados con su respectivo estado:

**PENDIENTE:** si fue cargado pero no aprobado por un firmante.

**ACTIVO:** cargado y aprobado.

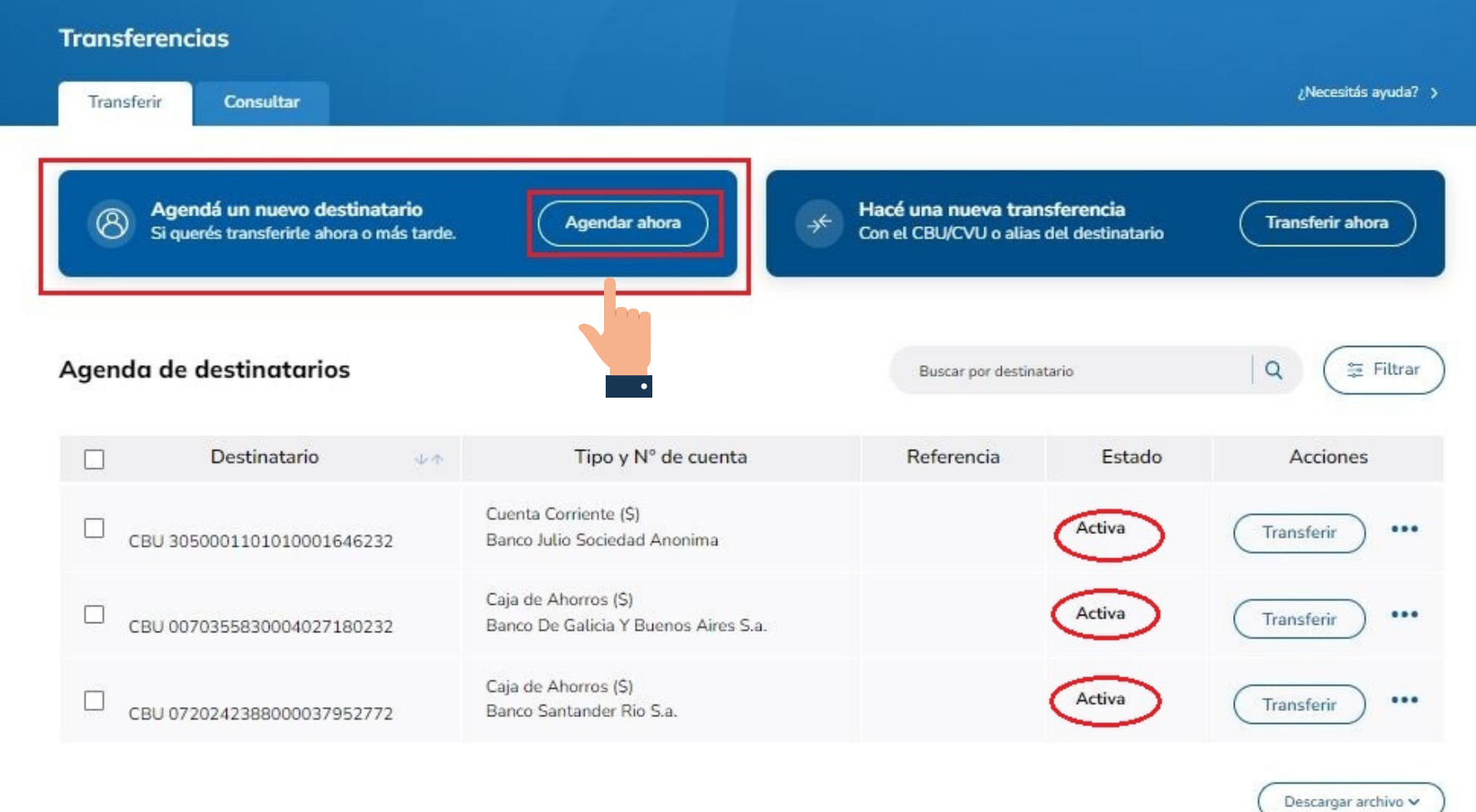

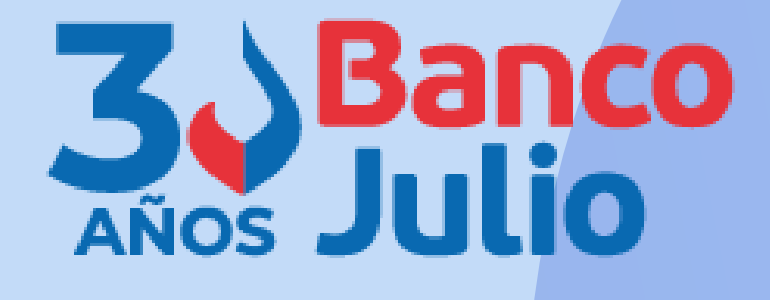

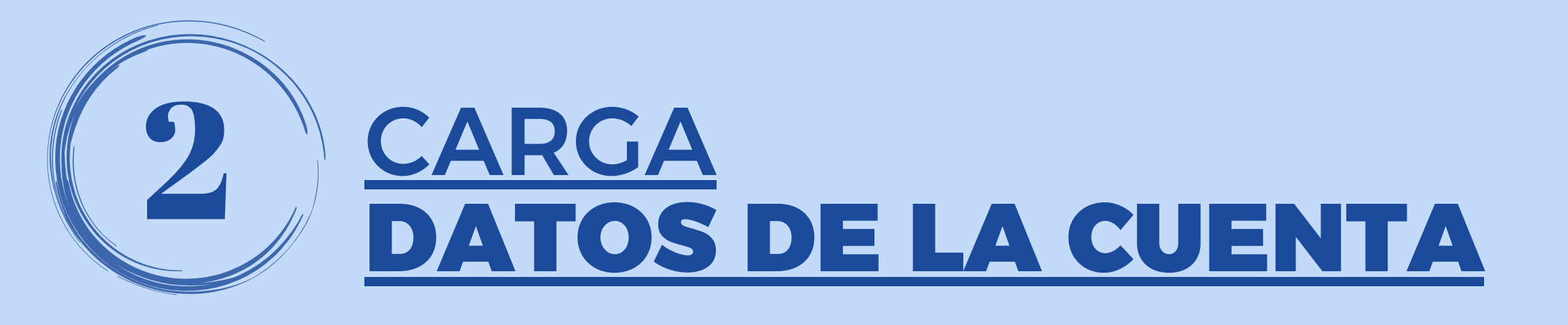

Ingresá el CBU ,CVU o Alias de la cuenta que queres adherir.

Al presionar sobre la 🔍

se completaran automáticamente el resto de los datos del o los titulares de la cuenta.

Presioná el botón CONTINUAR.

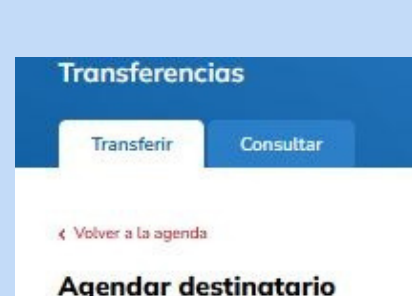

Agendá usuarios por CBU/CVU o alias

Datos de la cuenta Ingresá el CBU/CVU o alias de la cuenta para comprobar los datos

¿A quién queres agendar?

0140107901402701322408

BANCO DE LA PROVINCIA DE BUENOS AIRES Cuenta Nº: 40270132240 CUIL del destinatario: 20-04101882-9 Titular: MARCOS.CAPDEPONT

Marcos,capdepont CUIL: 20-04101882-9

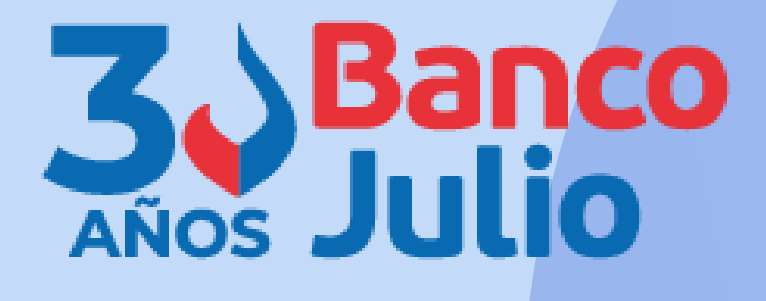

## ¿Necesitás ayuda? >

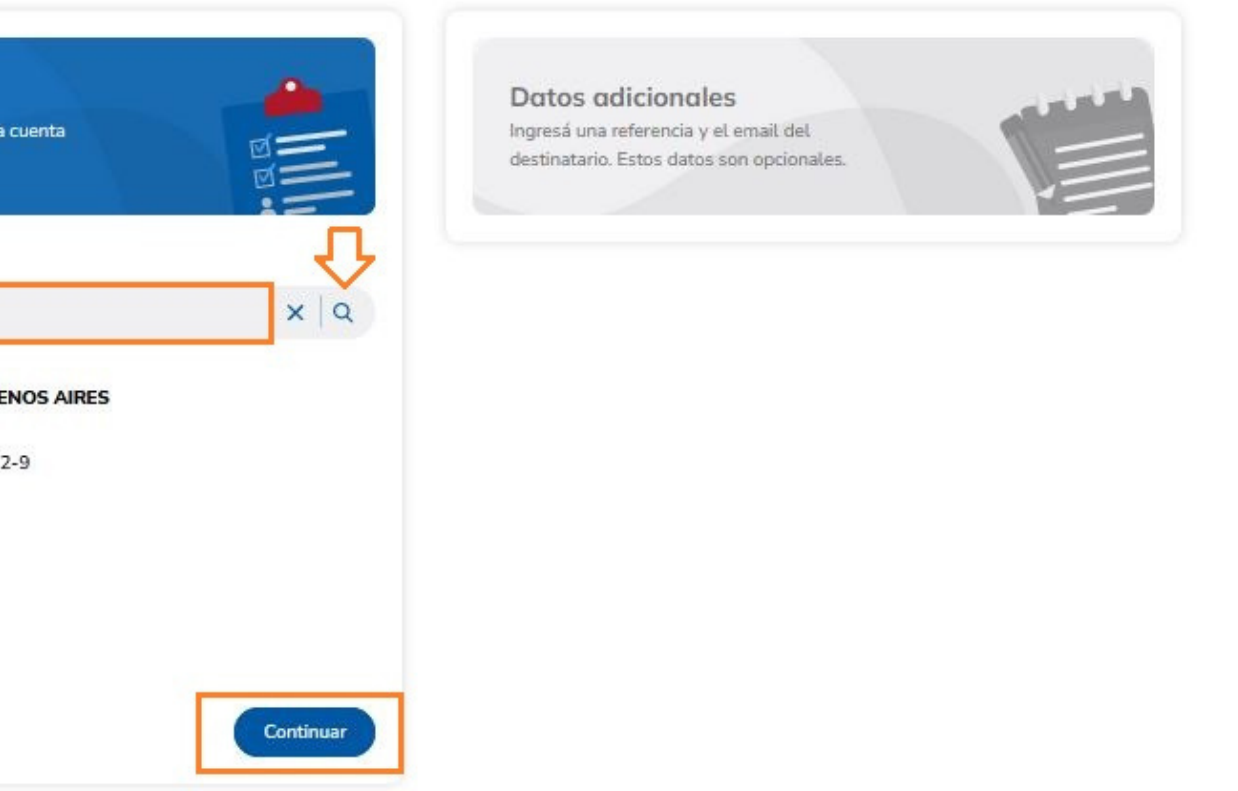

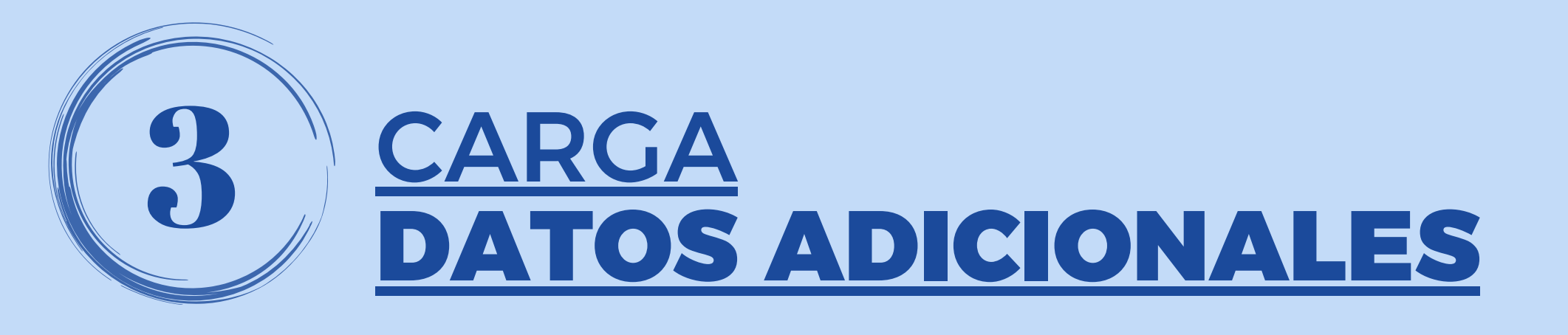

Ingresá los siguientes datos adicionales:

**REFERENCIA:** aclaración que le servirá para identificar más fácil a un cliente.

MAIL: permitirá que el destinatario reciba por mail el comprobante de la transferencia.

Presioná el botón CONTINUAR.

| Transferenc            | ias                                         |
|------------------------|---------------------------------------------|
| Transferir             | Consultar                                   |
| < Volver a la agenda   |                                             |
| Agendar de             | estinatario                                 |
| Agendá usuarios        | por CBU/CVU o alias                         |
| Datos                  | de la cuenta                                |
| Ingresá el<br>para com | l CBU/CVU o alias de la<br>probar los datos |
| GIULIAN                | II, EDGARDO ERM                             |
| CUIT: 30-5             | 2641408-6                                   |
| Tipo de cue            | enta: CC \$                                 |
| Cuenta Nº:             | 00010000029                                 |
|                        |                                             |

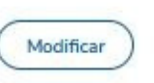

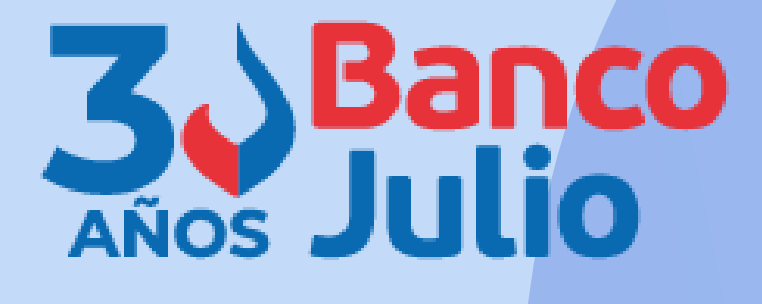

¿Necesitás ayuda?

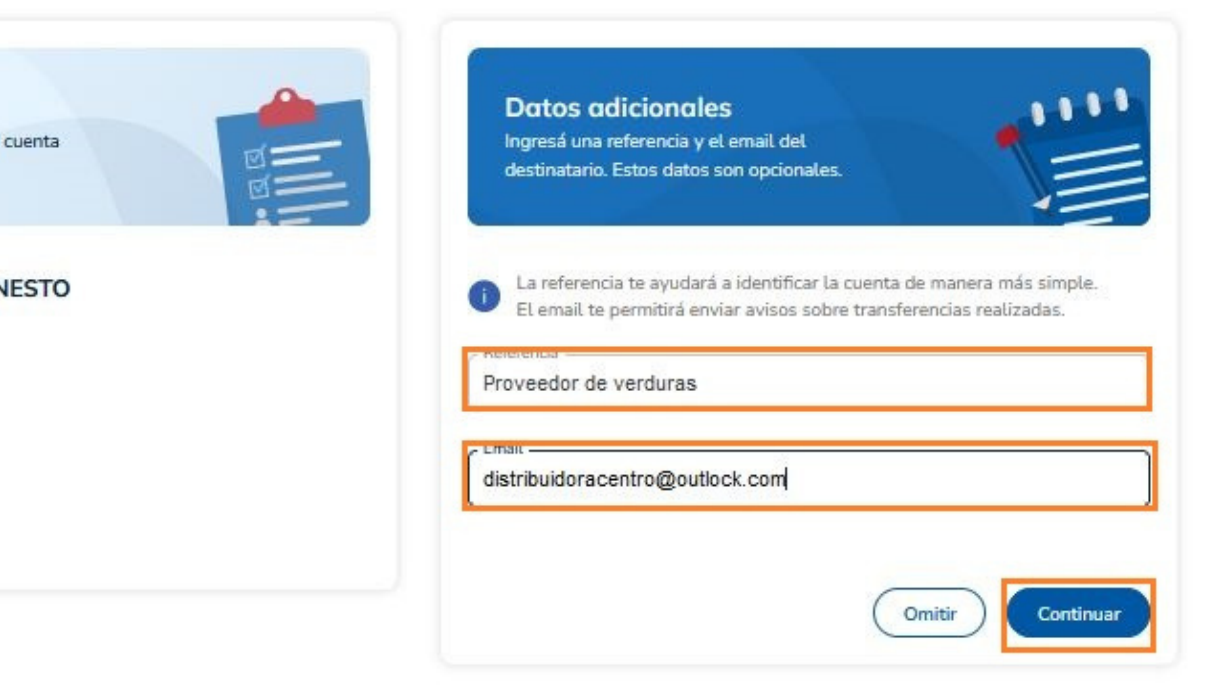

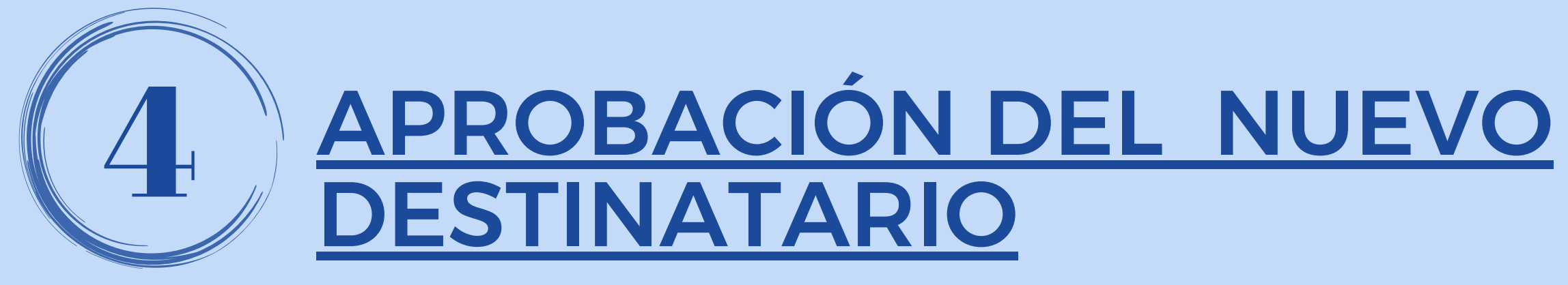

Verifique que los datos sean correctos y en caso de que lo necesite presione **MODIFICAR**.

Si está todo correcto, presione **AGENDAR DESTINATARIO**.

| Transference                    | cias                                                                      |
|---------------------------------|---------------------------------------------------------------------------|
| Transferir                      | Consultar                                                                 |
| < Volver a la agenda            | a                                                                         |
| Agendar de                      | estinatario                                                               |
| Agendá usuarios                 | por CBU/CVU o alias                                                       |
| Datos<br>Ingresá el<br>para com | <b>de la cuenta</b><br>l CBU/CVU o alias de la cuenta<br>probar los datos |
| GIULIAN                         | NI, EDGARDO ERNESTO                                                       |
| CUIT: 30-5                      | 52641408-6                                                                |
| Tipo de cu                      | enta: CC \$                                                               |
| Cuenta Nº:                      | 00010000029                                                               |
| BANCO CO                        | DINAG S.A.                                                                |
| -                               |                                                                           |

Modificar

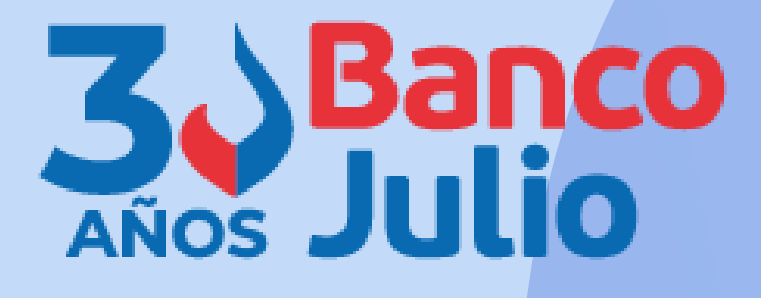

¿Necesitás ayuda? >

Agendar destinatario

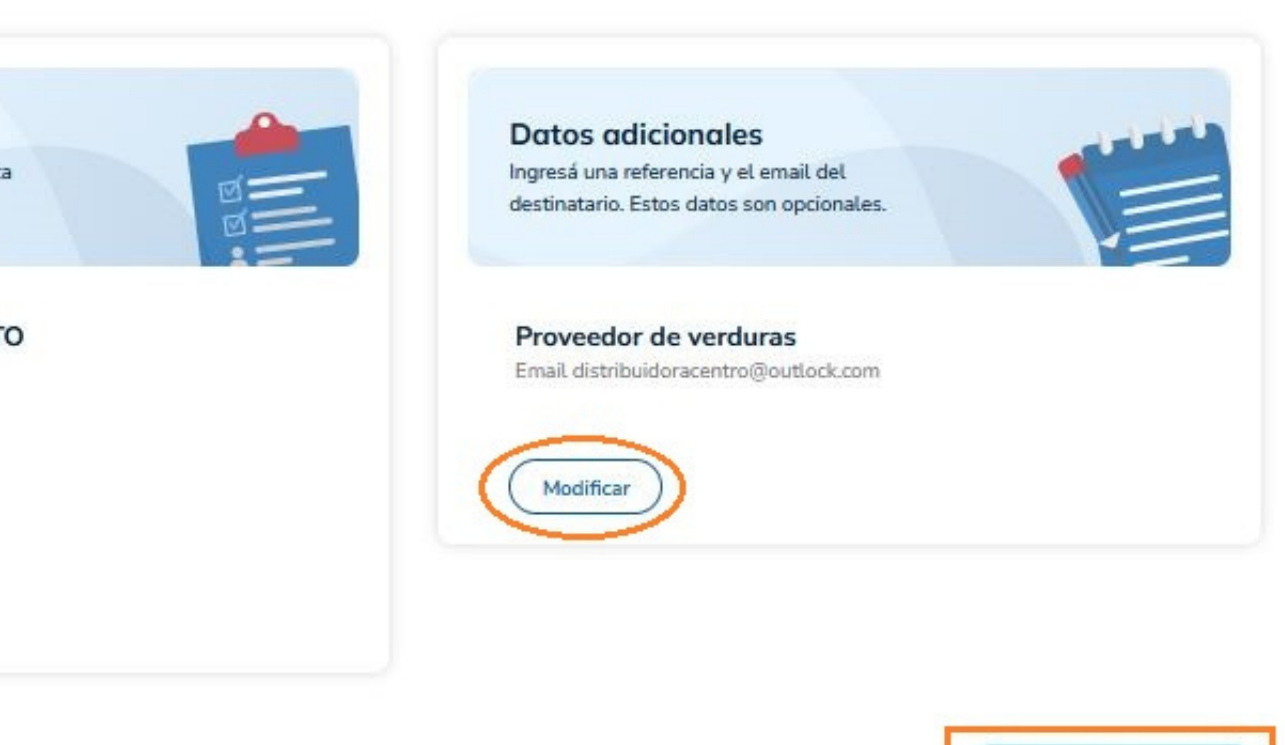

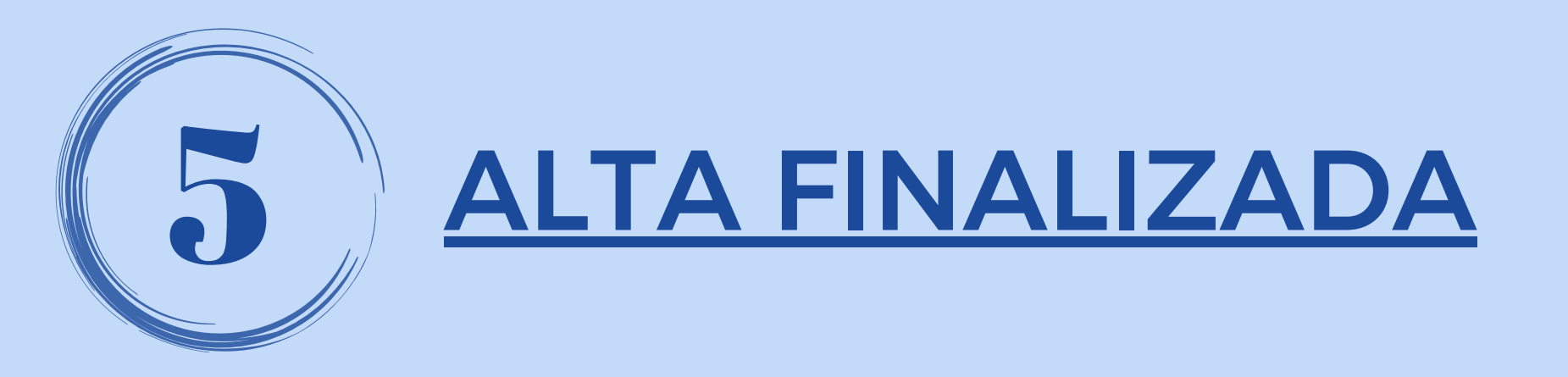

## **IMPORTANTE:**

La aprobación del destinatario tiene que realizarla un firmante, ingresando el TOKEN 3.0.

En caso de que la carga haya sido realizada por un <u>operador</u>, alta quedará en estado el **PENDIENTE** hasta que la apruebe un firmante.

3.0

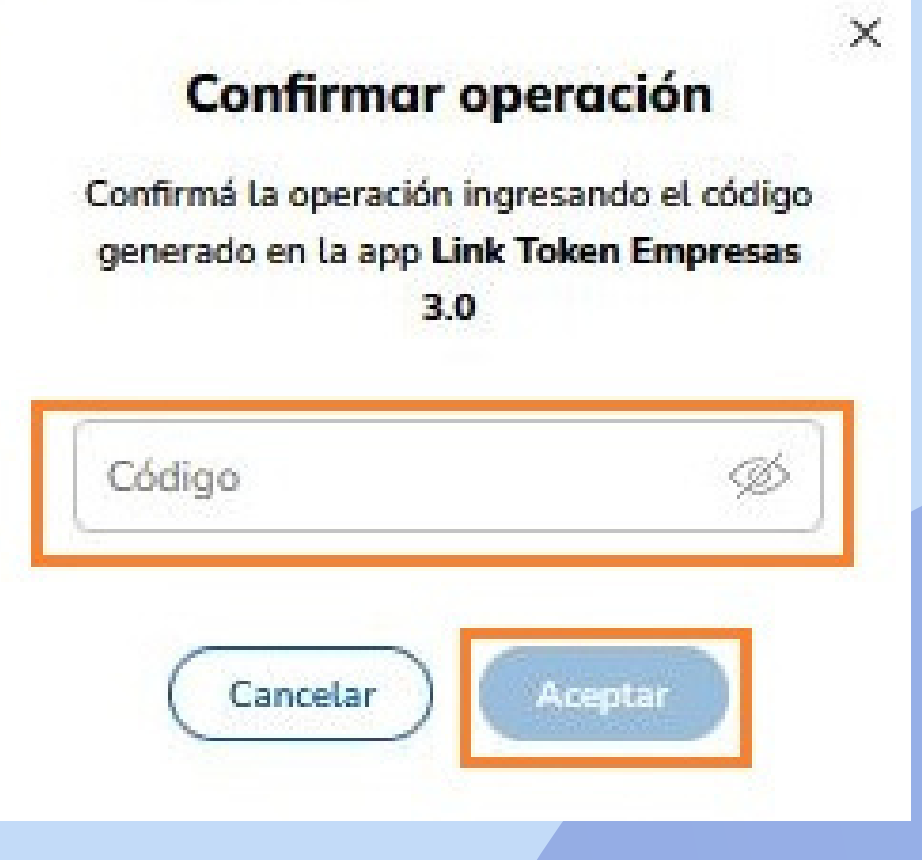

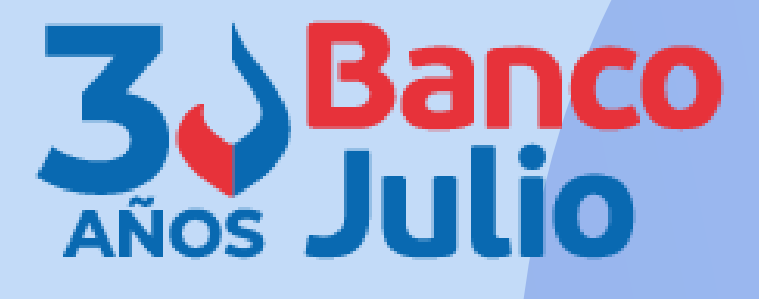

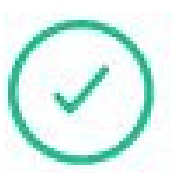

## Destinatario aprobado

El destinatario fue aprobado con éxito. A partir de ahora podrás realizarle transferencias.

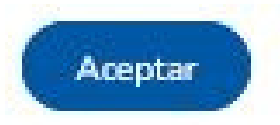

# **CENTRO DE ATENCION EXCLUSIVA**

## **Contactate de Lunes a Viernes de 9 a 18 hs:**

0351-5262288

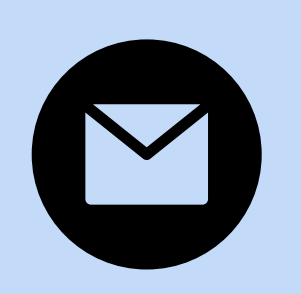

bancaelectronica@bancojulio.com.ar

<u>En caso de gestionar reclamos por e-mail, envianos</u>: cuit de la empresa, razón social, cuit del usuario (operador o firmante), descripción del reclamo/pedido, pantalla de error de la Banca Electrónica.

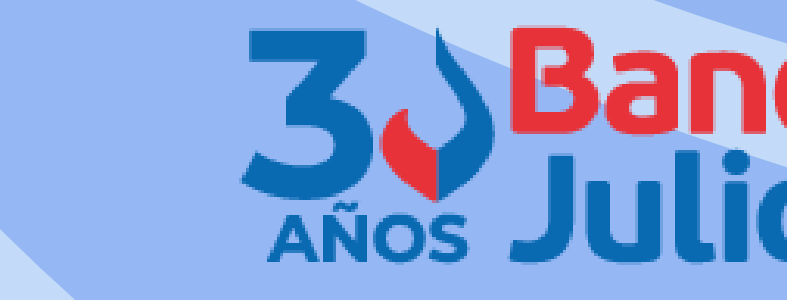

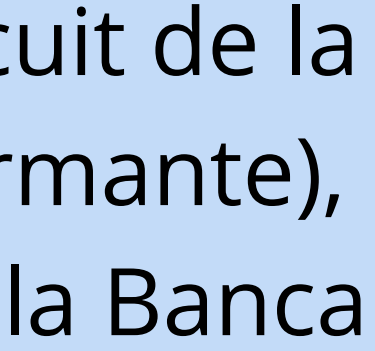

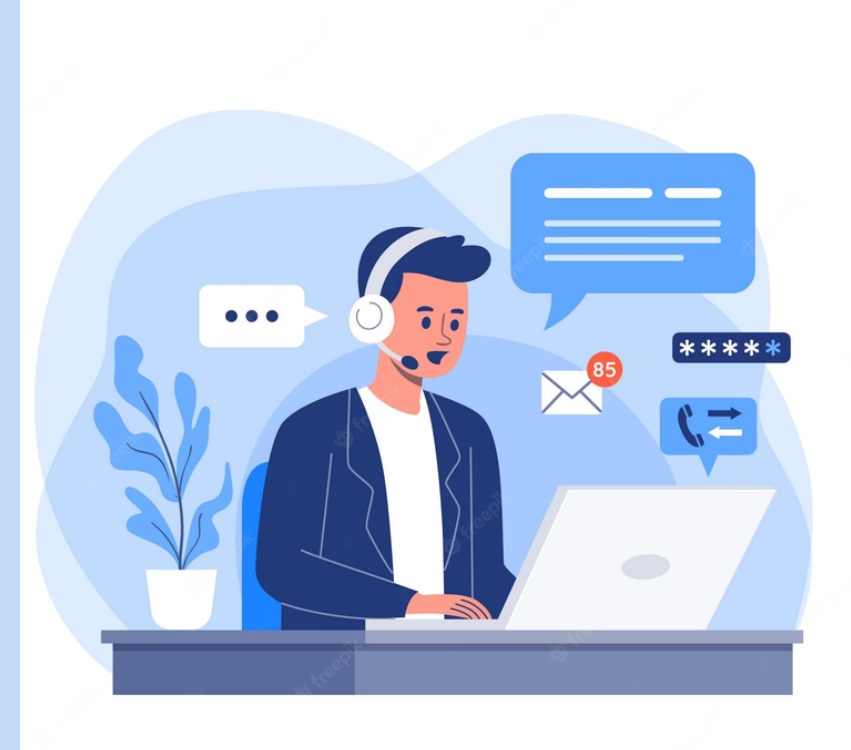